# District Plan User guide

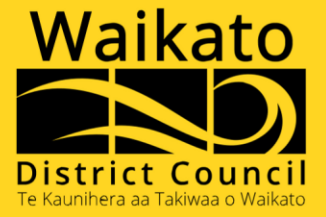

## Contents

Click on a topic below to jump to the relevant page

| District Plan Online Overview                                                                      | .3 |
|----------------------------------------------------------------------------------------------------|----|
| Navigating Our District Plans and Previous District Plans                                          | .4 |
| District Plan Property Enquiry                                                                     | .5 |
| District Plan Propery Enquiry – Search Results                                                     | 6  |
| Download the District Plan Property Enquiry Search Results                                         | 8  |
| Interactive Property Maps - Operative Plan Maps and Waikato District Plan – Operative in Part Maps | 9  |
| Property Zoning Details and Rules that apply to my Property1                                       | 10 |

Our District Plan online platform was launched in April 2024.

The online platform enables our District Plans to be digital and more interactive, which provides you with easier access to the relevant information that you require.

Browse the full District Plans or use our District Plan Property Enquiry to search for an address to discover property specific rules.

To view our District Plan online, visit https://eplan.waikatodistrict.govt.nz

### **District Plan Online Overview**

From our District Plan Online home screen, you can choose to:

- Use the **District Plan Property Enquiry** search an address for District Plan rules that are relevant to your property;
- Read District Plans current versions of our District Plans; or
- Browse Previous District Plans copies of the last published versions of our District Plans.

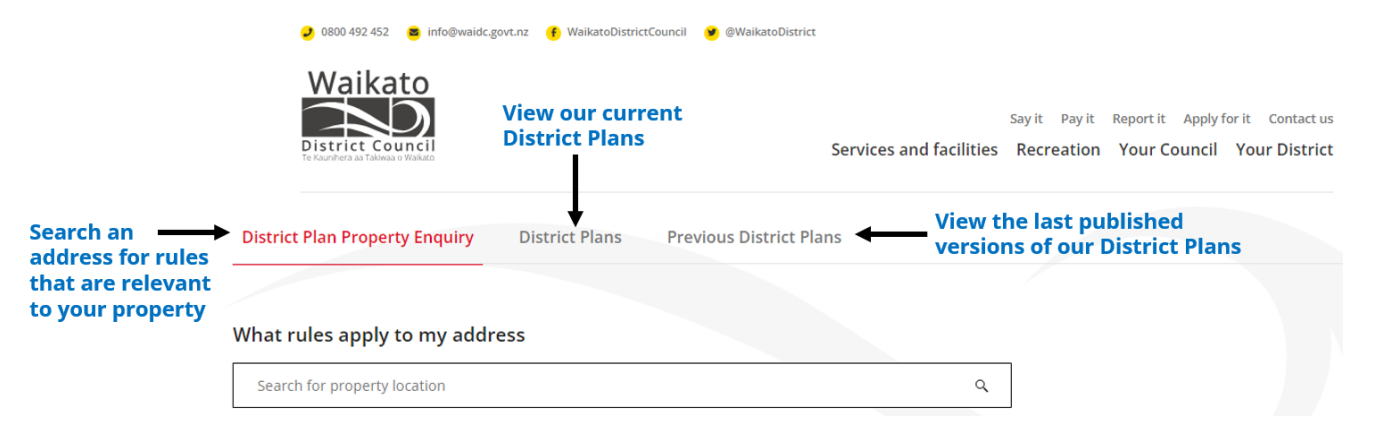

## Navigating Our District Plans and Previous District Plans

District Plans - current versions of our District Plan documents.

**Previous District Plans** – copies of the last published versions of our Proposed District Plan – Appeals Version, Variation 3 – Notified, Proposed District Plan Decisions, Raglan Landward Navigation Beacon, and Proposed District Plan Notified.

The **Table of Contents** navigation panel on the left side of your screen provides a list of our District Plan documents.

To expand a District Plan document, you can either click on the expansion arrow  $\blacktriangleright$  (to the left of the headings), or you can click on the District Plan/Section heading itself.

The District Plan/Section heading will show in underlined red font to confirm which page of the Plan you are currently displaying.

To open a District Plan document or part of the Plan in a new window tab, right mouse click on the Plan/Section heading and select **Open link in new tab** from the pop-up menu.

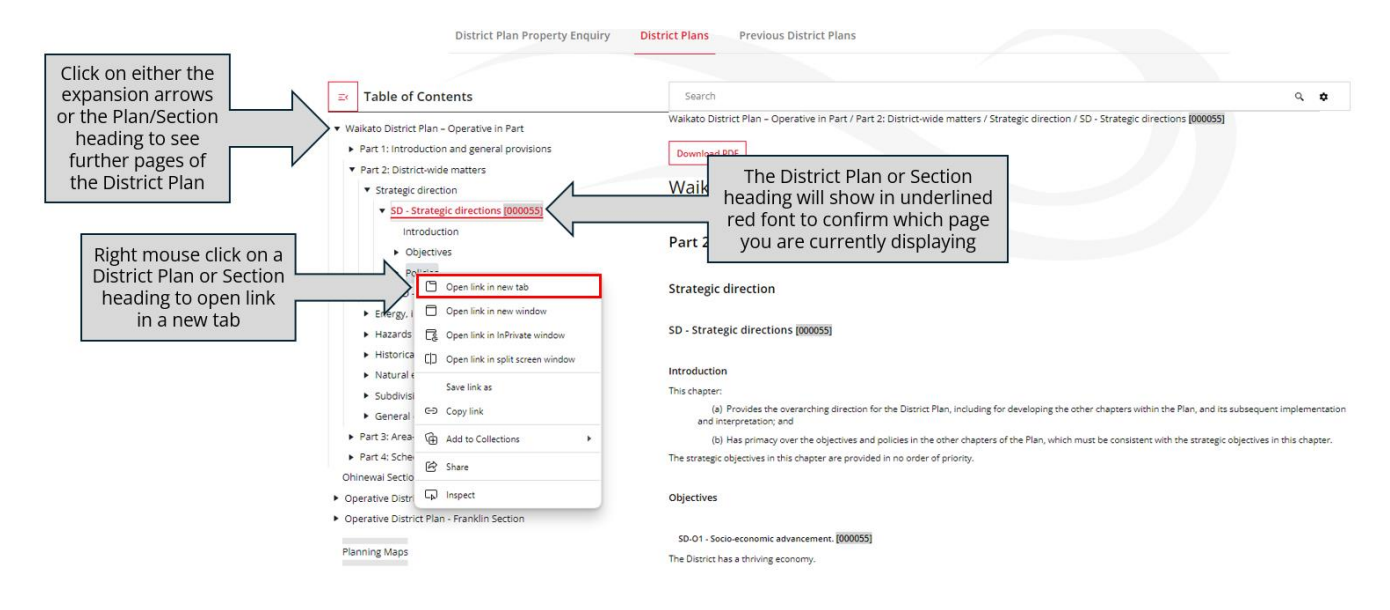

# District Plan Property Enquiry

The **District Plan Property Enquiry** will display the following relevant information for the property address that you search for:

- Interactive Property Maps Operative Plan Maps and Waikato District Plan Operative in Part Maps;
- Property Zoning Details relevant to the address location; and
- **Current District Plan rules** that apply to your property.

You can enter any of the following property information into the address search bar:

- Address for example, 15 Galileo Street, Ngaruawahia
- Rates Reference Number for example, 06281/536.00

When you select the property that you want from the list of potentially applicable properties, the search will run.

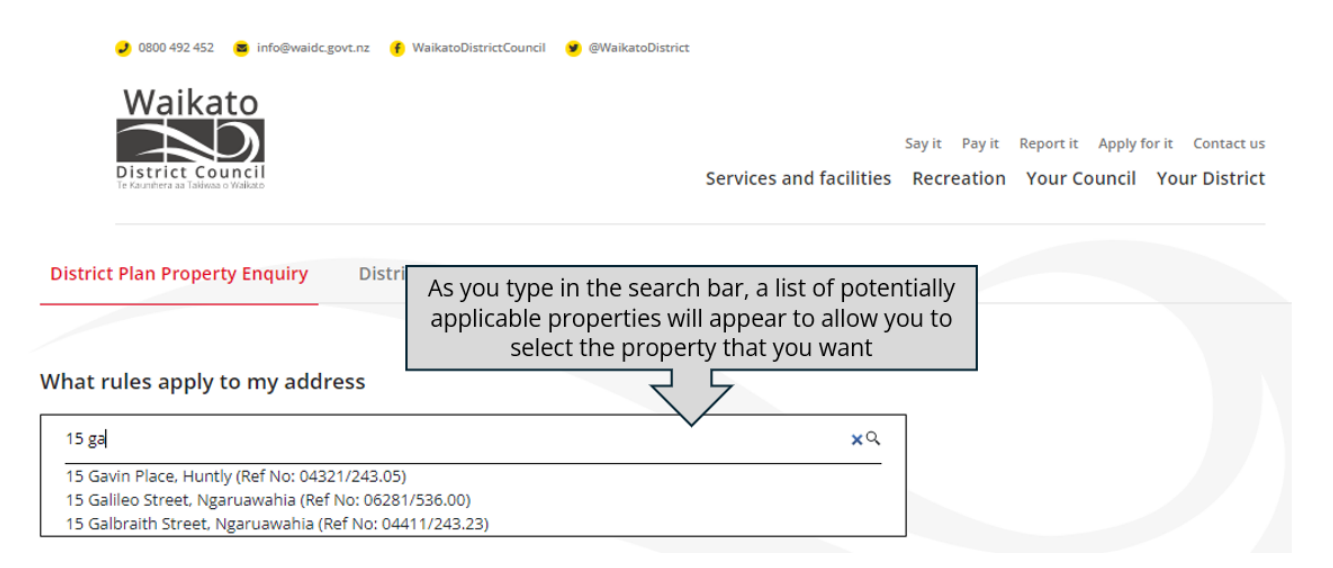

Some properties in our District have multiple addresses. If the property that you search for does have multiple addresses, these will be listed on the District Plan Property Enquiry search results page.

#### **District Plan Propery Enquiry – Search Results**

Our District Plan Property Enquiry search results page will display the following information for the property address:

- Operative Plan Maps
- Waikato District Plan Operative in Part Maps
- Property Zoning Details
- Rules that apply to my Property

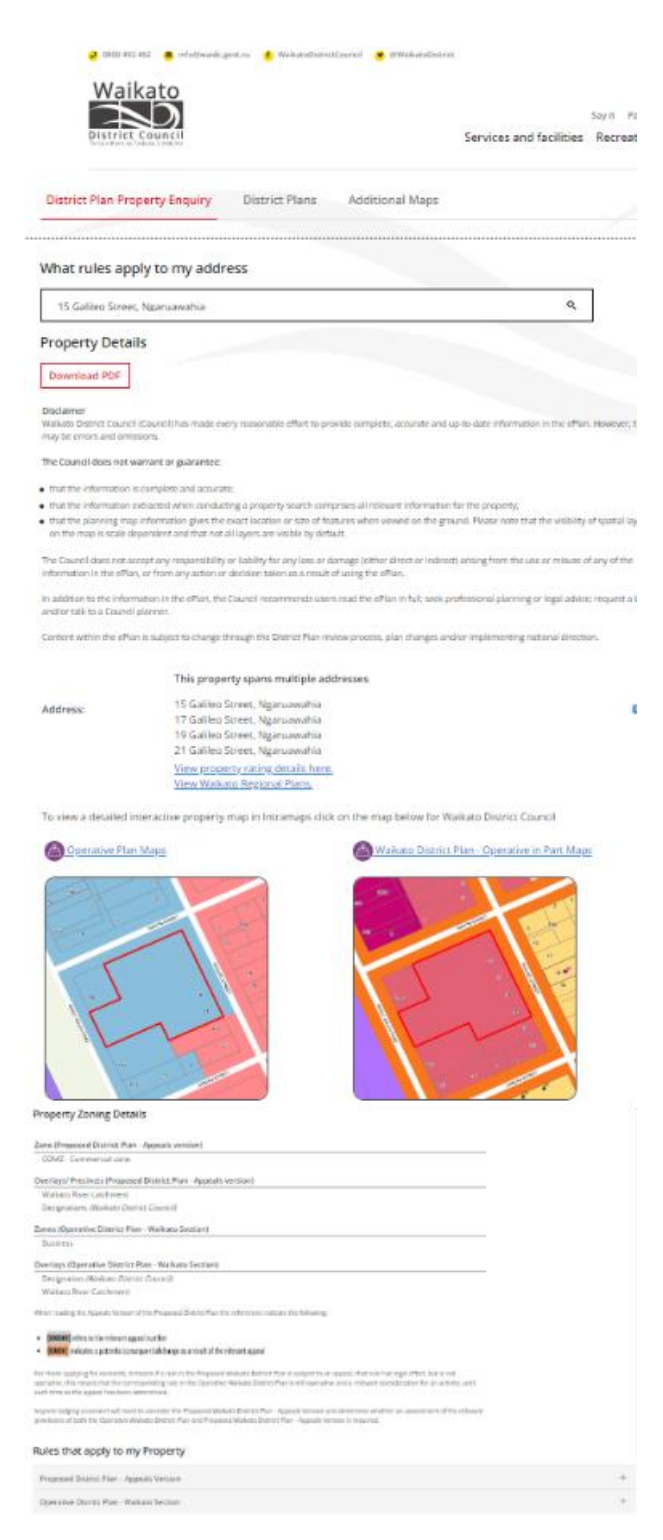

Click on the **View property rating details here** link to open our Waikato District Council (WDC) Rates Information Database web page with the property address that was entered in the search bar.

| District Plan Property Enquiry District Plans Previous District Plans                                                                                                    |                                                                                                    |                                                                                                    | nformation Da                                                                                                    | atabase                            |                       |                      |  |  |
|----------------------------------------------------------------------------------------------------|----------------------------------------------------------------------------------------------------|----------------------------------------------------------------------------------------------------|----------------------------------------------------------------------------------------------------|------------------------------------|-----------------------|----------------------|--|--|
|                                                                                                    |                                                                                                    | Use the rates information database to find out rates information about property in the Waikato district.                        |                                                                                                    |                                    |                       |                      |  |  |
| What rules apply to my address                                                                                                    |                                                                                                    |                                                                                                    | If you would like your details made confidential, please complete the <u>Equator to Suppress Personal Information</u> form and return to Walkato District<br>Councel. Please net et but it is not necessary to complete the form if you have no objection to your name and posal address being published in the<br>Complete Ring Information Dotabate. |                                    |                       |                      |  |  |
| 15 Galileo Street, Ngaruawahia Q                                                                                                    |                                                                                                    |                                                                                                    | If you have a question about your rates, please contact the rates team on <u>\$800, 402, 452</u> or complete our <u>orriter request form</u> for a staff member to<br>contact you directly.                                                                                                    |                                    |                       |                      |  |  |
| Property Deta                                                                                                    | ails                                                                                                    | Search again                                                                                                    | Print this page Make a                                                                                                    | rates payment View district pl     | an Recent             |                      |  |  |
|                                                                                                    |                                                                                                    | Property (                                                                                                    | letalls                                                                                                    |                                    |                       |                      |  |  |
| Download PDF                                                                                                    |                                                                                                    | Property location                                                                                                    | 15 Gallino Street NGARJAWAHIA                                                                                                    |                                    |                       |                      |  |  |
|                                                                                                    |                                                                                                    | Valuation number                                                                                                    | 06281/536.00                                                                                                    |                                    |                       |                      |  |  |
| Disclaimer<br>Waikato District Coupe                                                                                                    | ril (Council) has made every ceasonable effort to provide complete, accurate and unit-odate information in the ePlan. However, there                                                                         | Legal description ALL DP 6726 SECS 64 65 74 75 NEWCASTLE TOWN LOT 1 DPS 70333 LOT 1 DPS 72574 WARKATO DISTRICT COUNCIL BUILDING |                                                                                                    |                                    |                       | BUILDING             |  |  |
| may be errors and om                                                                                                    | in counting that made every reasonable errors of provide complete, according and by to date monitorial on the errors formers, one re-<br>lissions.                                                           | Property of                                                                                                    | charges (2024/2025)                                                                                                    |                                    |                       |                      |  |  |
| The Council does not                                                                                                    | warrant or guarantee:                                                                                                    |                                                                                                    |                                                                                                    | Targeted rate factor               | Factor applicable     | Amount               |  |  |
| a shareho lafaanayaa ka aanalaan aad aasaana                                                                                                    |                                                                                                    |                                                                                                    | General Rate                                                                                                    |                                    | 11800000.00           | \$24,947.56          |  |  |
| that the information is complete and accurate;     that the information extracted when conducting a property search comprises all relevant information for the property:                                                                                          |                                                                                                    |                                                                                                    | Uniform Annual General Charge (UAGC)                                                                                                    |                                    | 1.00                  | \$526.15             |  |  |
| <ul> <li>that the planning map information gives the exact location or size of features when viewed on the ground. Please note that the visibility of spatial layers<br/>on the map is scale dependent and that not all layers are visible by default.</li> </ul> |                                                                                                    | Ngonuswahia Community Board                                                                                                    |                                                                                                    | per property                       | 1.00                  | \$23.12              |  |  |
|                                                                                                    |                                                                                                    | Nganaawahia Community Facilities                                                                                                |                                                                                                    | per rating unit                    | 1.00                  | \$25.00              |  |  |
| The Council does not accept any responsibility or liability for any loss or damage (either direct or indirect) arising from the use or misuse of any of the                                                                                                    |                                                                                                    | District Wide Urban Stormwater                                                                                                  |                                                                                                    | per property                       | 1.05                  | \$274.93             |  |  |
| information in the ePlan, or from any action or decision taken as a result of using the ePlan.                                                                                                    |                                                                                                    |                                                                                                    | District Wide Water Supply                                                                                                    |                                    | 1.00                  | \$469.11             |  |  |
| In addition to the information in the ePlan, the Council recommends users read the ePlan in full; seek professional planning or legal advice; request a LIM<br>and/or talk to a Council planner.                                                                  |                                                                                                    |                                                                                                    | District Wide Wastewater                                                                                                    |                                    | 19.00                 | \$14,888.78          |  |  |
|                                                                                                    |                                                                                                    |                                                                                                    | District Wide Wastewater                                                                                                    |                                    | 1.00                  | \$1,567.23           |  |  |
| Content within the ePI                                                                                                    | Ian is subject to change through the District Plan review process, plan changes and/or implementing national direction.                                                                                      |                                                                                                    |                                                                                                    |                                    | Total rates payable : | 542,721.88 incl. GST |  |  |
|                                                                                                    | This property spans multiple addresses                                                                                                    | 12.84                                                                                                    |                                                                                                    | Property valuation history         |                       |                      |  |  |
| Address:                                                                                                    | 15 Galileo Street. Ngaruawahia<br>19 Galileo Street. Ngaruawahia<br>21 Galileo Street. Ngaruawahia<br>View property rating<br>details here link to<br>open our WDC<br>Rates Information<br>Database web page |                                                                                                    | 413000<br>413000<br>8 800 8010                                                                                                    | 100000 2014 201<br>100000 2014 201 | 8 2712 2005           | 202 204              |  |  |

Click on the **View Waikato Regional Plans** link to open the Waikato Regional Council Plan Online home page.

At the Terms and Conditions pop-up window, click on OK. The **Search for an address** field will display for you to enter the property that you are searching for.

| District Plan Proper                                                                                                    | ty Enquiry District Plans Previous District Plans                                                                                                    |                                                                                                    |                     |                                                                    |    |       |
|----------------------------------------------------------------------------------------------------|----------------------------------------------------------------------------------------------------|----------------------------------------------------------------------------------------------------|---------------------|--------------------------------------------------------------------|----|-------|
|                                                                                                    |                                                                                                    |                                                                                                    |                     |                                                                    |    |       |
| What rules apply                                                                                                    | to my address                                                                                                    |                                                                                                    |                     |                                                                    |    |       |
| 15 Galileo Street, Ng                                                                                                    | aruawahia                                                                                                    | Q                                                                                                    |                     |                                                                    |    |       |
| Property Details                                                                                                    |                                                                                                    |                                                                                                    |                     |                                                                    |    |       |
| Download PDF                                                                                                    |                                                                                                    |                                                                                                    |                     |                                                                    |    |       |
| Disclaimer<br>Waikato District Council (Cou<br>may be errors and omissions                                                                                                    | ncil) has made every reasonable effort to provide complete, accurate and up-to-date information                                                                                                    | in the ePlan. However, there                                                                                     |                     |                                                                    |    |       |
| The Council does not warrar                                                                                                    | nt or guarantee:                                                                                                    |                                                                                                    |                     |                                                                    |    |       |
| that the information is come<br>that the information extract<br>that the janning map info<br>on the map is scale depend<br>The Council does not excerp:<br>information in the ePlan, or f<br>in addition to the information<br>and/or talk to a Council plan<br>Content within the ePlan is so | pilete and accurate;<br>ted when conducting a property search comprises all relevant information for the property;<br>mation gives the exact location or size of features when viewed on the ground. Please note that<br>lent and that not all layers are visible by default.<br>any responsibility or liability for any loss or damage (either direct or indirect) arising from the us<br>room any action or decision taken as a result of using the ePlan.<br>In the ePlan, the Council recommends users read the ePlan in full; seek professional planning or<br>ter,<br>ubject to change through the District Plan review process, plan changes and/or implementing na                                                                                                    | the visibility of spatial layers<br>or misuse of any of the<br>r legal advice; request a LIM<br>ional direction. |                     |                                                                    |    |       |
| Address:                                                                                                    | This property spans multiple addresses<br>15 Gallieo Street. Ngaruawahia<br>17 Gallieo Street. Ngaruawahia<br>21 Gallieo Street. Ngaruawahia<br>21 Gallieo Street. Ngaruawahia<br>18 Gallieo Street. Ngaruawahia<br>19 Gallieo Street. Ngaruawahia<br>19 Gallieo Street. Ngaruawahia<br>10 Gallieo Street. Ngaruawahia<br>10 Gallieo Street. Nga | e View<br>egional<br>io open<br>kato<br>Council<br>n home<br>e                                                   | Waikato Regional Pl | ans<br>Search for an address<br>De View Regional Plans () View May | As | Res • |

### Download the District Plan Property Enquiry **Search Results**

Use the **Download PDF** button to create a file document of the District Plan Property Enquiry search results information.

Click on the **Open file** link in the Downloads pop-up to access your requested file.

| 15 Galileo Stree                                                                                                    | et, Ngaruawahia                                                                                                    | Download a copy of                                                                                                    | Downloads             | PD | 0 | <br>\$ |
|----------------------------------------------------------------------------------------------------|----------------------------------------------------------------------------------------------------|----------------------------------------------------------------------------------------------------|-----------------------|----|---|--------|
| Property Deta                                                                                                    | ails                                                                                                    | the Property Details                                                                                                    | Downloads             |    | ~ | ×      |
| Download PDF                                                                                                    | $ \langle$                                                                                                    | At the Downloads                                                                                                    | LoEDoc_6B00SP (4).pdf |    |   |        |
| Disclaimer<br>Walkato District Coun<br>may be errors and om                                                                    | ci (Council) has made every reasonabl<br>issions.                                                                                                    | open file                                                                                                    |                       |    |   | <br>   |
| The Council does not                                                                                                    | warrant or guarantee:                                                                                                    |                                                                                                    |                       |    |   |        |
| <ul> <li>that the information</li> <li>that the information</li> <li>that the planning matching on the map is scale</li> </ul> | <ul> <li>is complete and accurate;</li> <li>extracted when conducting a property<br/>ap information gives the exact location<br/>dependent and that not all layers are vi</li> </ul> | y search comprises all relevant information for the property;<br>or size of features when viewed on the ground. Please note that the visibility of spatial layers<br>isible by default. |                       |    |   |        |
| The Council does not a<br>information in the ePI                                                                               | accept any responsibility or liability for<br>an, or from any action or decision take                                                                                                | any loss or damage (either direct or indirect) arising from the use or misuse of any of the<br>n as a result of using the ePlan.                                                        |                       |    |   |        |
| In addition to the info<br>and/or talk to a Counc                                                                              | rmation in the ePlan, the Council recon<br>il planner.                                                                                                    | nmends users read the ePlan in full; seek professional planning or legal advice; request a LIM                                                                                          |                       |    |   |        |
| Content within the eP                                                                                                    | ian is subject to change through the Dis                                                                                                    | strict Plan review process, plan changes and/or implementing national direction.                                                                                                    |                       |    |   |        |
|                                                                                                    | This property spans mu                                                                                                    | Itiple addresses                                                                                                    |                       |    |   |        |
| ddress:                                                                                                    | 15 Galileo Street, Ngaru<br>17 Galileo Street, Ngaru<br>19 Galileo Street, Ngaru<br>21 Galileo Street, Ngaru<br><u>View property rating det</u><br><u>View Walkato Regional P</u>    | awahia<br>awahia awahia<br>awahia<br>alis here,<br>Jans,                                                                                                    |                       |    |   |        |
| o view a detailed inte                                                                                                    | eractive property map in Intran                                                                                                    | naps click on the map below for Waikato District Council                                                                                                    |                       |    |   |        |
| Operative Plan N                                                                                                    | laps                                                                                                    | Waikato District Plan - Operative in Part Maps                                                                                                    |                       |    |   |        |
|                                                                                                    |                                                                                                    |                                                                                                    |                       |    |   |        |

Last Updated: 18 November 2024

### Interactive Property Maps - Operative Plan Maps and Waikato District Plan – Operative in Part Maps

To view a detailed interactive property map in Intramaps click on the **Operative Plan Maps** or **Waikato District Plan – Operative in Part Maps** links.

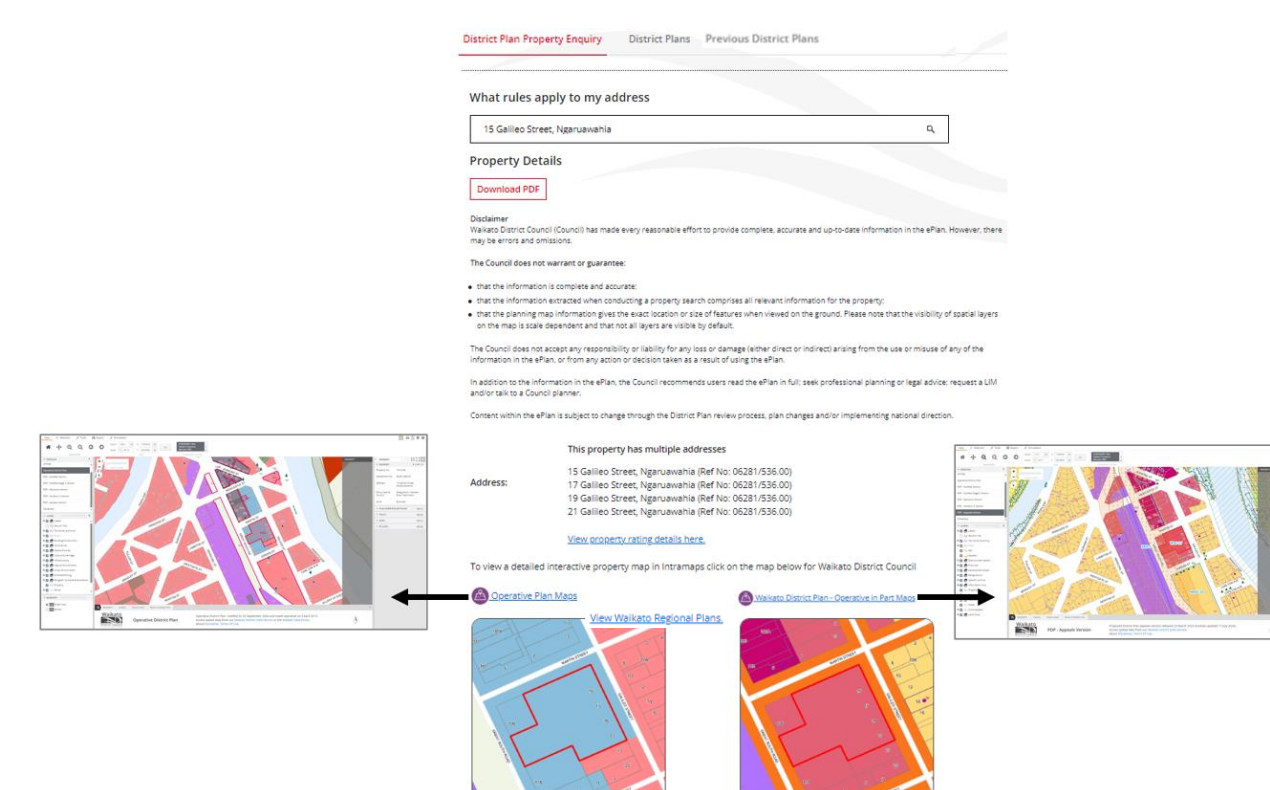

# Property Zoning Details and Rules that apply to my Property

The **Property Zoning Details** displays the relevant zones in the applicable District Plan(s).

The **Rules that apply to my Property** displays the rules that apply to the address and the relevant District Plan(s). Clicking on the + symbols will expand this information to show the applicable Parts of the District Plan(s).

| Property Zoning Details                                                                                                    |                                                                                     |
|----------------------------------------------------------------------------------------------------|-------------------------------------------------------------------------------------|
| Zone (Waikato District Plan - Operative in Part)                                                                                                    |                                                                                     |
| COMZ - Commercial zone                                                                                                    |                                                                                     |
| Overlays/ Precincts (Waikato District Plan - Operative in Part)                                                                                                    |                                                                                     |
| Waikato River catchment                                                                                                    | Outlines which                                                                      |
| Tuurangawaewae Marae building height assessment                                                                                                    | Outlines which                                                                      |
| Designations (Waikato District Council)                                                                                                    | Zones in the District                                                               |
| Zones (Operative District Plan - Waikato Section)                                                                                                    | property address                                                                    |
| Business                                                                                                    | property address                                                                    |
| Overlays (Operative District Plan - Waikato Section)                                                                                                    |                                                                                     |
| Designation (Waikato District Council)                                                                                                    |                                                                                     |
| Waikato River Catchment                                                                                                    |                                                                                     |
| When reading the Propose District Plan - Operative in Part the references indicate the following:                                                                                                    |                                                                                     |
| [000000] refers to the relevant appeal number     [000000] indicates a potential consequential change as a result of the relevant appeal                                                                                                    |                                                                                     |
| Blue Highlighted text<br>The blue highlight text identifies the provisions in the Waikato District Plan – Operative in Part that are operative.                                                                                                    |                                                                                     |
| Strike through text<br>The strikeout text indicates the provisions in the plan that no longer apply as the equivalent provisions are now operative in the Waikato District Plan -<br>Operative in Part.                                                                                                    | The rules that apply to the<br>property address in the relevant<br>District Plan(s) |
| For those applying for consents, it means if a rule in the Waikato District Plan - Operative in Part is subject to an appeal, that rule has legal effect, but is not<br>operative, this means that the corresponding rule in the Operative Waikato District Plan is still operative and a relevant consideration for an activity, until<br>such time as the appeal has been determined. | Click on the + symbols to expand<br>and view the applicable rules                   |
| Anyone lodging a consent will need to consider the Waikato District Plan - Operative in Part and determine whether an assessment of the relevant<br>provisions of both the Operative Waikato District Plan and Waikato District Plan – Operative in Part is required.                                                                                                    | ~ 7                                                                                 |
| Rules that apply to my Property                                                                                                    | $\checkmark$                                                                        |
| Waikato District Plan – Operative in Part                                                                                                    | +                                                                                   |
| Operative District Plan - Waikato Section                                                                                                    | +                                                                                   |
|                                                                                                    |                                                                                     |